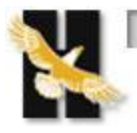

## Houston Community College

Click on CastleBrach Link: <u>https://portal.castlebranch.com/hf68</u>

Once on the CastleBranch website – click on place order - click on Please Select – click on EMS – click on course you are registering form (EMT or AEMT or Paramedic)

If needed use the CastleBranch Guide – How to place an order document to:

- 1. Set up an account
- 2. Purchase:
  - a. Background check\*
  - b. Drug screen
  - c. Medical Document Manager\*\*

\*Some backgrounds may inhibit registration for program

• If an infraction is pending and does not show on background report when class starts – student MUST self-report the pending situation

## **\*\*Ways to get documents on to site:**

- 1. Upload PDF files if do not have a scanner download from app store:
  - o **<u>camscanner</u>** will convert pictures of documents to PDF's for uploading
- 2. Download CastleBranch app
  - $\circ~$  Can upload pictures of documents via the app

Once documents needed to register are uploaded into CastleBranch email ingrid.hence@hccs.edu letting her know you have uploaded required documents

• This will trigger the next steps towards registration

- Do <u>NOT</u> have to wait for CastleBranch to "clear" your documents